# **CLIMATE** Simples ou sofisticado: você decide

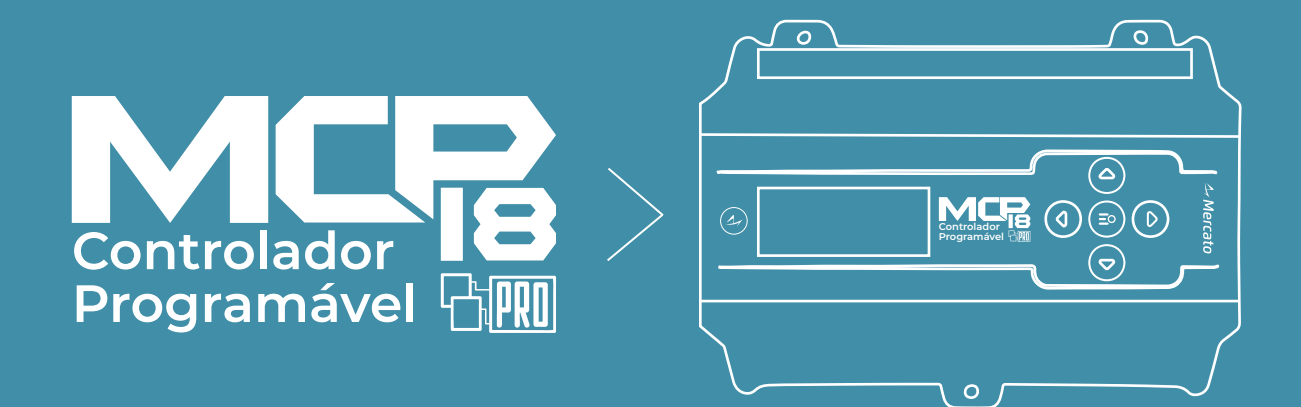

# Manual do Integrador

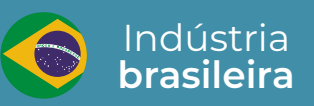

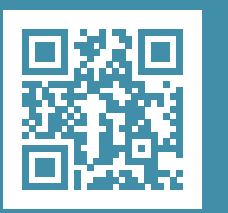

www.mercatoautomacao.com.br Instrumentos e periféricos para automação e AVAC-R

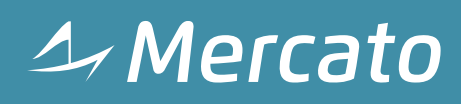

Este manual descreve a instalação e configuração básica do controlador programável Climate MCP18. Para detalhes de programação da lógica de controle, consultar os manuais da ferramenta MPROG.

#### **1. CARACTERÍSTICAS**

O MCP18 é um controlador programável com 18 pontos de entradas e saídas da linha Climate PRO. Foi projetado para uso em sistemas de HVAC, permitindo controles avançados e totalmente customizáveis de temperatura, umidade, CO<sub>2</sub>, etc...

Podemos destacar as seguintes características:

- Totalmente programável na linguagem gráfica Climate PRO pela ferramenta MPROG.
- Seis saídas digitais a relé, com capacidade de acionamento de cargas diretamente em 220V<sub>AC</sub>.
- Oito entradas universais, configuráveis entre digital (contato seco), sensor NTC 10k, tensão (0/2-10V) ou corrente (0/4-20mA).
- Disponibiliza alimentação 24V<sub>DC</sub> para alimentação de sensores externos.
- Quatro saídas analógicas configuráveis entre tensão (0/2-10V) e corrente (0/4-20mA).
- Display local para configuração básica e visualização das entradas e saídas.
- Porta de comunicação RS485 isolada com protocolo Modbus RTU (mestre ou escravo) ou BACnet MS/TP.
- Porta RS485 auxiliar sem isolação.
- Alimentação 90 a 240V<sub>AC</sub>.
- Fixação em trilho DIN.

#### 2. INSTALAÇÃO

#### CONEXÕES

A tabela 2.1 identifica as funções de cada ponto de conexão do MCP18.

| PONTO | NOME  | DESCRIÇÃO       |  |
|-------|-------|-----------------|--|
| 1     | DO1 A | Caída disital 1 |  |
| 2     | DO1 B |                 |  |
| 3     | DO2 A | Soldo digital 2 |  |
| 4     | DO2 B | Salua digital 2 |  |
| 6     | DO3 A | Saída digital 3 |  |
| 7     | DO3 B |                 |  |
| 8     | DO4 A | Saída digital 4 |  |
| 9     | DO4 B |                 |  |
| 11    | DO5 A | Saída digital 5 |  |
| 12    | DO5 B |                 |  |
| 13    | DO6 A | Soldo digital 6 |  |
| 14    | DO6 B | Salua ulyital o |  |

| 18 | D+    |                                    |  |  |  |
|----|-------|------------------------------------|--|--|--|
| 19 | GND   | RS485 principal                    |  |  |  |
| 20 | D-    |                                    |  |  |  |
| 22 | VAC A | Alimentação 90-240VAC              |  |  |  |
| 24 | VAC B |                                    |  |  |  |
| 27 | COM   | Bolimo MD BLIS                     |  |  |  |
| 28 | BUS   | Delimo MP-DUS                      |  |  |  |
| 29 | +24V  | Alimentação para display remoto.   |  |  |  |
| 30 | D-    | PS485 auxiliar                     |  |  |  |
| 31 | D+    | K3485 auxiliai                     |  |  |  |
| 32 | COM   | Comum das entradas UI              |  |  |  |
| 33 | UI1   | Entrada universal 1                |  |  |  |
| 34 | UI2   | Entrada universal 2                |  |  |  |
| 35 | UI3   | Entrada universal 3                |  |  |  |
| 36 | UI4   | Entrada universal 4                |  |  |  |
| 37 | COM   | Comum das entradas UI              |  |  |  |
| 38 | UI5   | Entrada universal 5                |  |  |  |
| 39 | UI6   | Entrada universal 6                |  |  |  |
| 40 | UI7   | Entrada universal 7                |  |  |  |
| 41 | UI8   | Entrada universal 8                |  |  |  |
| 42 | COM   | Comum das entradas UI              |  |  |  |
| 43 | +24V  | Alimentação para sensores externos |  |  |  |
| 44 | AO1   | Saída analógica 1                  |  |  |  |
| 45 | AO2   | Saída analógica 2                  |  |  |  |
| 46 | COM   | Comum das saídas analógicas        |  |  |  |
| 47 | AO3   | Saída analógica 3                  |  |  |  |
| 48 | AO4   | Saída analógica 4                  |  |  |  |

Tabela 2.1 - Pontos de conexão

#### ALIMENTAÇÃO PRINCIPAL

Para funcionamento, o controlador MCP18 deve ser alimentado através dos bornes VAC. A tensão de alimentação deve estar entre 90 a 240V<sub>AC</sub>.

#### SAÍDAS DIGITAIS

O MCP18 possui 6 saídas digitais a relé.

As saídas foram projetadas para acionamento de cargas até 250V<sub>AC</sub> em 2A. Possui proteção interna para cargas indutivas (varistores).

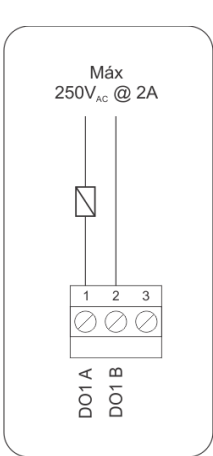

Figura 2.1 – Ligação das saídas.

#### ENTRADAS

O controlador MCP18 possui 8 entradas universais, que podem ser configuradas para aceitar os seguintes sinais:

- Digital, contato seco.
- Sensor NTC 10k, curva AN.
- Sensor NTC 10k, curva CP.
- Corrente, 0-20mA
- Corrente, 4-20mA
- Tensão, 0-10V
- Tensão, 2-10V.

A conexão para um sinal do tipo contato seco é feita entre a entrada e o comum, como mostra a figura 2.2.

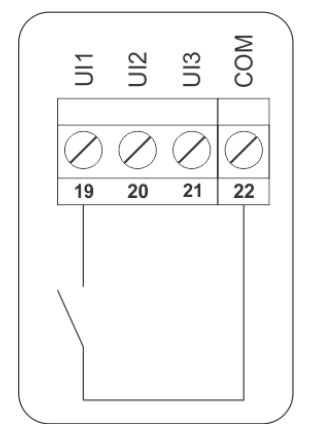

Figura 2.2 – Conexão de um contato seco.

A conexão dos sensores NTC é feita da mesma forma, como mostra a figura 2.3.

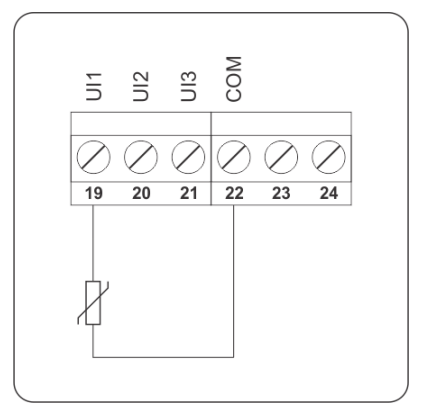

Figura 2.3 – Conexão de sensores NTC.

Para a ligação de sensores com saída em corrente a ligação pode ser feita de duas formas. Para sensores com alimentação pelo laço (2 fios), a ligação é feita usando-se a saída de 24V<sub>DC</sub>, como mostrado na figura 2.4a. Para sensores com alimentação própria, a ligação é feita como mostrado na figura 2.4b.

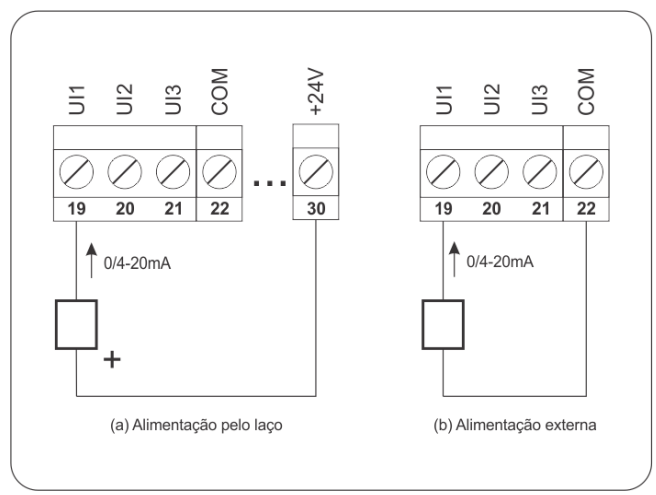

Figura 2.4 – Ligação de sinais de corrente.

Para sinais de tensão, a ligação é feita como mostrada na figura 2.5.

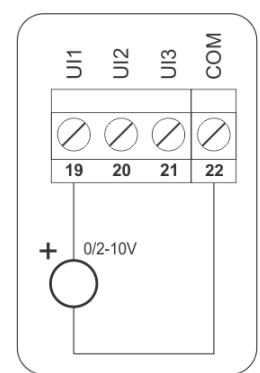

Figura 2.5 – Ligação de sinais de tensão.

#### SAÍDAS ANALÓGICAS

O controlador possui 4 saídas analógicas. As saídas podem ser configuradas como tensão (0-10V ou 2-10V) ou corrente (0-20mA ou 4-20mA). A ligação é feita como mostrada na figura 2.6.

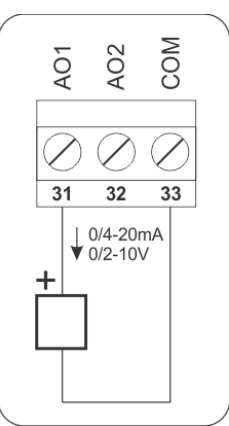

Figura 2.6 – Ligação das saídas analógicas.

#### COMUNICAÇÃO RS485

O MCP18 possui duas interfaces de comunicação RS485 que permitem a monitoração remota do equipamento.

Para instalação, a fiação da rede RS485 deve ser encadeada de controlador a controlador. Ligações em barramento ou estrela devem ser evitadas. O sinal GND dos controladores pode ser opcionalmente desconectado em redes menores e mais simples.

Em casos de redes longas, pode ser necessário a terminação através de um resistor de  $120\Omega / 0.5W$ . Estes resistores devem ser instalados apenas nas duas extremidades da rede.

A porta de comunicação principal possui isolação galvânica, podendo ser usada em redes longas e distribuídas pela instalação. A porta RS485 auxiliar (borne destacável) não possui isolação, portanto não se recomenda o uso em redes longas. Idealmente deve ser usada apenas para expansões locais.

#### 3. INTERFACE DE OPERAÇÃO

O MCP18 possui uma interface local que permite a visualização do estado das entradas e saídas e a configuração básica de endereçamento do equipamento.

#### TELA PRINCIPAL

A tela principal (STATUS) apresenta o estado da lógica de controle e permite o acesso às demais telas.

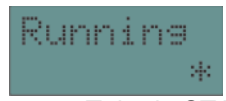

Figura 3.1 – Tela de STATUS.

Os seguintes estados são indicados nesta tela:

- <u>STARTING</u>: Inicialização do sistema.
- INIT: Inicialização da lógica.
- <u>STOPPED</u>: Lógica parada pelo usuário (através do MPROG).
- <u>BREAKPNT</u>: Lógica parada pela execução de um breakpoint (via MPROG, em modo de depuração).
- <u>RUNNING:</u> Em execução normal.
- <u>ERROR:</u> Erro no programa.
- <u>CANCEL:</u> Carga do programa cancelada pelo usuário (via interface local).

Ao ligar o equipamento, durante o estado "Starting"

apresentado na tela, se as teclas  $\bigcirc$  e  $\bigcirc$  forem pressionadas simultaneamente, o programa não é carregado e o sistema aguarda comandos via MPROG.

Isto permite interromper um programa defeituoso que pode causar a perda de comunicação com a ferramenta de programação MPROG.

#### TELA DE ENTRADAS E SAÍDAS

Na tela principal, pressionando-se a tecla (), temos acesso a tela de entradas e saídas.

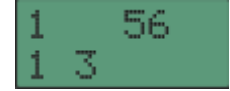

Figura 3.2 – Telas de entradas e saídas.

A tela de entradas e saídas indica as entradas e saídas digitais que estão ativas, facilitando a manutenção.

A linha superior apresenta o estado das 6 saídas do equipamento. O número sendo mostrado indica a saída correspondente acionada.

A linha inferior apresenta o estado das entradas configuradas como digital. O número mostrado representa a entrada correspondente acionada.

#### TELA DE ENTRADAS E SAÍDAS ANALOGICAS

Na tela de entradas e saídas digitais, pressionando-

se a tecla (), temos acesso à tela com os valores das entradas e saídas analógicas:

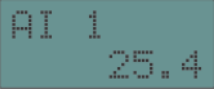

Figura 3.3 – Tela de entradas/saídas analógicas.

Nesta tela, as teclas  $\bigcirc$  e  $\bigcirc$  navegam entre as entradas e saídas existentes. Caso a entrada esteja configurada como sensor NTC, os valores apresentados são em °C. Para entradas e saídas de tensão/corrente, os valores são percentuais, na faixa de 0-100%.

#### TELAS DE DATA E HORA

A partir da tela principal, pressionando-se a tecla temos acesso as telas de ajuste de data e hora do controlador.

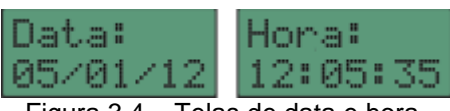

Figura 3.4 – Telas de data e hora.

Nestas telas, a tecla 🏾 inicia a edição. As teclas

ڬ alteram o campo sendo editado e as teclas Ć

e  $\bigcirc$  alteram os valores de cada campo. A tecla > confirma o novo valor.

#### TELA DE FERIADOS

Após as telas de data e hora, temos acesso a tela de feriados. Esta tela permite a programação de até 20 feriados, criando uma exceção para a programação horária. Em dia de feriado, a programação horária só é habilitada se o período estiver habilitado para o feriado, independente do dia da semana.

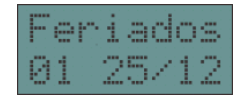

Figura 3.5 – Tela de feriados.

As teclas  $\stackrel{\bullet}{\bigcirc}$  e  $\stackrel{\bullet}{\bigcirc}$  navegam entre os feriados configurados. Para alteração do feriado, basta pressionar a tecla  $\stackrel{\bullet}{\frown}$ . As teclas  $\stackrel{\bullet}{\frown}$  e  $\stackrel{\bullet}{\bigcirc}$  alteram o valor do dia/mês e a tecla  $\stackrel{\bullet}{\frown}$  troca entre os campos. Para confirmar o novo valor, basta pressionar a tecla  $\stackrel{\bullet}{\bigstar}$ . Para cancelar, usar a tecla  $\stackrel{\bullet}{\frown}$ .

Para desabilitar um feriado, basta programá-lo com dia e/ou mês igual a zero.

#### ACESSO ÀS CONFIGURAÇÕES

Na tela principal, pressionando a tecla (\*) por 5 segundos, temos acesso à tela de configurações.

Inicialmente a tela pedindo a senha é mostrada:

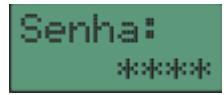

Figura 3.12 – Acesso às configurações.

Na tela de senha, cada tecla representa um dígito. A senha padrão é (•), •), •), •).

Quando a senha correta é inserida, podemos navegar entre as opções:

#### Config

Acessa as configurações do equipamento. Dentro deste menu existem vários grupos de configuração.

#### Carrega Padrões

Permite carregar as configurações padrões (de fábrica) do equipamento.

| As teclas 🕙 e 🕑 navegam entre as opções do                                                                                                    |
|----------------------------------------------------------------------------------------------------|
| menu de configurações. As teclas () e () acessam<br>os itens de configuração dentro de cada menu.<br>Para carregar as configurações padrões, basta<br>selecionar a opção no menu de configurações e |
| pressionar a tecla 🛞. Uma confirmação será pedida.                                                                                                    |
| A tecla 🕙 cancela a função e a tecla 뇬 confirma a<br>opção.                                                                                                    |

Para alterar a senha atual, basta selecionar a opção no menu e pressionar  $\overset{}\longrightarrow$ . A nova senha será pedida. Cada dígito da senha pode ser uma das teclas  $\overset{}\frown$ ,  $\overset{}\bullet$ ,  $\overset{}\bullet$  e  $\overset{}\bullet$ . Após inserir a nova senha, pressionar a tecla  $\overset{}\overleftrightarrow$ . Uma confirmação da senha será pedida.

#### EDIÇÃO DAS CONFIGURAÇÕES

Para edição dos valores na interface, o seguinte mapeamento de teclas é usado.

A tecla 💛 inicia a edição e confirma o novo valor.

A tecla 🕙 cancela a edição.

As teclas 🔷 e 💌 alteram o valor do campo quando estiver no modo de edição.

A tabela do capítulo 4 apresenta detalhes de todas as configurações disponíveis.

### 4. CONFIGURAÇÕES NA INTERFACE LOCAL

| Grupo   | Ítem     | Faixa valores | Descrição                                                                                   |
|---------|----------|---------------|---------------------------------------------------------------------------------------------|
|         | Protocol | Modbus/BACnet | Seleciona o protocolo de comunicação da porta RS485 principal – Modbus RTU ou BACnet MS/TP. |
|         | Baud 485 | 9600 115200   | Seleciona a velocidade de comunicação da porta 485 principal.                               |
|         | End Modb | 1 254         | Seleciona o endereço do equipamento na rede Modbus.                                         |
| Comunic | BACnetID | 0 4194303     | Seleciona o identificador do equipamento na rede BACnet (único em toda a instalação).       |
|         | MSTP MAC | 0 127         | Seleciona o endereço do equipamento na rede BACnet MS/TP (único na sub-rede).               |
|         | Max mast | 0 127         | Configura o endereço do maior mestre na rede MS/TP.                                         |
|         | AtrasoTx | 0 100         | Configura um atraso (ms) antes da transmissão – somente Modbus.                             |

| Alimentação           | 90 a 240V <sub>AC</sub> , 50/60Hz.                                     |  |  |  |  |
|-----------------------|------------------------------------------------------------------------|--|--|--|--|
| Consumo               | 7VA máximo.                                                            |  |  |  |  |
| Saídas                | Relés.                                                                 |  |  |  |  |
| digitais              | Carga máxima 2A @ 250V <sub>AC</sub> .                                 |  |  |  |  |
| Saídas analógiass     | Modo corrente (0/4-20mA): impedância máxima de carga: 500 ohms.        |  |  |  |  |
| Saluas allalogicas    | Modo tensão (0/2-10V): impedância mínima de carga: 500 ohms.           |  |  |  |  |
| Entrada (digital)     | Para contato seco, sem potencial. Corrente ~200uA.                     |  |  |  |  |
| Entrada (NTC)         | Para sensores NTC 10k @ 25°C, curvas AN ou CP. Medição de -20 a 100°C. |  |  |  |  |
| Entrada (tensão)      | Máx 12V. Impedância da entrada ~15k ohms.                              |  |  |  |  |
| Entrada (corrente)    | Máx 23mA. Impedância de entrada 150 ohms.                              |  |  |  |  |
| Relógio               | Mantido com supercapacitor. Autonomia de 3 dias.                       |  |  |  |  |
| Porta RS485           | EIA-485, isolada, com fonte interna. Isolação 1500V. Máx 115200 bps.   |  |  |  |  |
| Temperatura de        |                                                                        |  |  |  |  |
| operação              |                                                                        |  |  |  |  |
| Peso                  | 350 gramas.                                                            |  |  |  |  |
| Fixação               | Trilho DIN 35mm.                                                       |  |  |  |  |
| Dimensões<br>externas | 138 x 115 x 63 mm                                                      |  |  |  |  |

## 5. ESPECIFICAÇÕES TÉCNICAS

#### 6. TABELA MODBUS

Esta tabela indica os registros disponibilizados pelo firmware do equipamento. A lógica do usuário pode criar outros dados na faixa de endereços de 0 a 9999. Registros do tipo FLOAT ou DWORD são disponibilizados em 2 registros de 16bits consecutivos, sendo

a parte mais significativa disponibilizada no primeiro endereço.

| Endereço | Nome             | Тіро    | Esc   | Descrição                                                      |
|----------|------------------|---------|-------|----------------------------------------------------------------|
| 20000    | UI1              | WORD    | -     | Estado da entrada digital 1 (modo digital)                     |
| 20001    | UI2              | WORD    | -     | Estado da entrada digital 2 (modo digital)                     |
| 20002    | UI3              | WORD    | -     | Estado da entrada digital 3 (modo digital)                     |
| 20003    | UI4              | WORD    | -     | Estado da entrada digital 4 (modo digital)                     |
| 20004    | UI5              | WORD    | -     | Estado da entrada digital 5 (modo digital)                     |
| 20005    | UI6              | WORD    | -     | Estado da entrada digital 6 (modo digital)                     |
| 20006    | UI7              | WORD    | -     | Estado da entrada digital 7 (modo digital)                     |
| 20007    | UI8              | WORD    | -     | Estado da entrada digital 8 (modo digital)                     |
|          |                  |         |       |                                                                |
| 20100    | UI1              | FLOAT   | -     | Entrada analógica 1 (°C ou %)                                  |
| 20102    | UI1.STATUS       | WORD    | -     | Status da entrada analógica 1                                  |
| 20103    | UI2              | FLOAT   | -     | Entrada analógica 2 (°C ou %)                                  |
| 20105    | UI2.STATUS       | WORD    | -     | Status da entrada analógica 2                                  |
| 20106    | UI3              | FLOAT   | -     | Entrada analógica 3 (°C ou %)                                  |
| 20108    | UI3.STATUS       | WORD    | -     | Status da entrada analógica 3                                  |
| 20109    | 1114             | FLOAT   | -     | Entrada analógica 4 (°C ou %)                                  |
| 20111    |                  | WORD    | -     | Status da entrada analógica 4                                  |
| 20112    | 1115             | FLOAT   | -     | Entrada analógica 5 (°C ou %)                                  |
| 20112    |                  | WORD    | -     | Status da entrada analógica 5                                  |
| 20115    | 1116             | FLOAT   | _     | Entrada analógica 6 ( $^{\circ}$ C ou $^{\circ}$ C)            |
| 20117    |                  | WORD    | _     | Status da entrada analógica 6                                  |
| 20118    |                  |         |       | Entrada analógica 7 ( $^{\circ}$ C ou $^{\circ}$ C)            |
| 20110    |                  | WORD    | _     | Status da entrada analógica 7                                  |
| 20120    |                  |         | -     | Status da entrada analógica $\frac{1}{2}$                      |
| 20121    |                  |         | -     | Status da entrada analógica 8                                  |
| 20123    | 010.517105       | WORD    | -     |                                                                |
| 20200    | DO1              | WORD    | _     | Estado da saída digital 1                                      |
| 20200    |                  | WORD    | _     | Estado da saída digital 2                                      |
| 20201    | D02              | WORD    |       | Estado da saída digital 2                                      |
| 20202    | D03              | WORD    |       | Estado da saída digital 3                                      |
| 20200    | D04              | WORD    | _     | Estado da saída digital 5                                      |
| 20204    | D06              | WORD    | -     | Estado da saída digital 6                                      |
| 20200    | 200              | WORLD   |       |                                                                |
| 20300    | AO1              | FLOAT   | -     | Valor da saída analógica 1 (0-100%)                            |
| 20302    | AO2              | FLOAT   | _     | Valor da saída analógica 2 (0-100%)                            |
| 20304    | AO3              | FLOAT   | -     | Valor da saída analógica 3 (0-100%)                            |
| 20306    | AO4              | FLOAT   | _     | Valor da saída analógica 4 (0-100%)                            |
| 20000    | 7101             | 1 20/11 |       |                                                                |
| 20500    | RTC DAY          | WORD    | -     | Dia atual                                                      |
| 20501    | RTC MONTH        | WORD    | -     | Mês atual                                                      |
| 20502    | RTC YEAR         | WORD    | -     | Ano atual                                                      |
| 20502    | RTC HOUR         | WORD    | -     | Hora atual                                                     |
| 20504    | RTC MINUTE       | WORD    | -     | Minuto atual                                                   |
| 20505    | RTC SECOND       | WORD    | -     | Segundo atual                                                  |
| 20000    | INTO.OEOOND      | WORLD   |       |                                                                |
| 20600    | AL RTC DAY       | WORD    | Sim   | Aiuste do relógio: dia                                         |
| 20601    | AL RTC MONTH     | WORD    | Sim   | Ajuste do relógio: día                                         |
| 20602    | AL RTC YFAR      | WORD    | Sim   | Ajuste do relógio: mos                                         |
| 20602    |                  | WORD    | Sim   | Ajuste do relógio: ano                                         |
| 20604    |                  | WORD    | Sim   | Ajuste do relógio: minuto                                      |
| 20605    | AL RTC SFC       | WORD    | Sim   | Ajuste do relógio: minuto                                      |
| 20000    |                  | WORD    | Sim   | Ajuste do relógio: escrever valor 12345 para atualizar relógio |
| 20000    |                  |         | 0.11  |                                                                |
| 20.610   | Horário de verão | WORD    | Sim   | Dia de início do borário de verão                              |
| 20.010   |                  | WORD    | Sim   | Mâs de início do horário de verão                              |
| 20.011   |                  |         | 0 III |                                                                |

|        |            |      | <u>.</u> |                                 |
|--------|------------|------|----------|---------------------------------|
| 20.612 |            | WORD | Sim      | Dia de fim do horário de verão. |
| 20.613 |            | WORD | Sim      | Mês de fim do horário de verão. |
|        |            |      |          |                                 |
| 20.650 | Feriado 01 | WORD | Sim      | Dia                             |
| 20.651 |            | WORD | Sim      | Mês                             |
| 20.652 | Feriado 02 | WORD | Sim      | Dia                             |
| 20.653 |            | WORD | Sim      | Mês                             |
|        |            |      |          |                                 |
| 20.688 | Feriado 20 | WORD | Sim      | Dia                             |
| 20.689 |            | WORD | Sim      | Mês                             |

Tabela 6.1 - Registros Modbus

#### 7. OBJETOS BACNET

Esta tabela lista os objetos pré-existentes no controlador. Outros objetos podem ser criados na lógica pelo usuário.

| Nome    | Tipo              | Instância | Descrição                            |
|---------|-------------------|-----------|--------------------------------------|
| MCP18   | Device            | -         | Objeto de controle do equipamento    |
| Alarmes | NotificationClass | 1         | Objeto de notificação de alarmes     |
| DI_1    | BinaryInput       | 1         | Entrada digital 1                    |
| DI_2    | BinaryInput       | 2         | Entrada digital 2                    |
| DI_3    | BinaryInput       | 3         | Entrada digital 3                    |
| DI_4    | BinaryInput       | 4         | Entrada digital 4                    |
| DI_5    | BinaryInput       | 5         | Entrada digital 5                    |
| DI_6    | BinaryInput       | 6         | Entrada digital 6                    |
| DI_7    | BinaryInput       | 7         | Entrada digital 7                    |
| DI_8    | BinaryInput       | 8         | Entrada digital 8                    |
| Al_1    | AnalogInput       | 1         | Valor da entrada analógica 1 / NTC1  |
| AI_2    | AnalogInput       | 2         | Valor da entrada analógica 2 / NTC 2 |
| AI_3    | AnalogInput       | 3         | Valor da entrada analógica 3 / NTC 3 |
| AI_4    | AnalogInput       | 4         | Valor da entrada analógica 4 / NTC 4 |
| AI_5    | AnalogInput       | 5         | Valor da entrada analógica 5 / NTC 5 |
| Al_6    | AnalogInput       | 6         | Valor da entrada analógica 6 / NTC 6 |
| AI_7    | AnalogInput       | 7         | Valor da entrada analógica 7 / NTC 7 |
| AI_8    | AnalogInput       | 8         | Valor da entrada analógica 8 / NTC 8 |
| BO_1    | BinaryOutput      | 1         | Saída digital 1                      |
| BO_2    | BinaryOutput      | 2         | Saída digital 2                      |
| BO_3    | BinaryOutput      | 3         | Saída digital 3                      |
| BO_4    | BinaryOutput      | 4         | Saída digital 4                      |
| BO_5    | BinaryOutput      | 5         | Saída digital 5                      |
| BO_6    | BinaryOutput      | 6         | Saída digital 6                      |
| AO_1    | AnalogOutput      | 1         | Saída analógica 1                    |
| AO_2    | AnalogOutput      | 2         | Saída analógica 2                    |
| AO_3    | AnalogOutput      | 3         | Saída analógica 3                    |
| AO_4    | AnalogOutput      | 4         | Saída analógica 4                    |

#### **CONTROLE DE REVISÕES**

#### REVISÃO C - 30/10/2023

Correção da tabela de configurações disponíveis no display local.

#### REVISÃO B - 13/07/2023

Tabela de ligações alterada para inclusão do MP-BUS.

#### REVISÃO A - 04/05/2023

Versão inicial

MCP18 – MANUAL DE SERVIÇO Revisão C – 20231030

A critério da fábrica e, tendo em vista o aperfeiçoamento do produto, as características aqui constantes poderão ser alteradas sem aviso prévio.

# **CLIMATE** Simples ou sofisticado: você decide

## Descubra mais em www.mercatoautomacao.com.br/climate

## Tire suas dúvidas suporte@mercatoautomacao.com.br

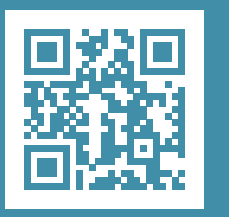

www.mercatoautomacao.com.br Instrumentos e periféricos para automação e AVAC-R

*△* Mercato